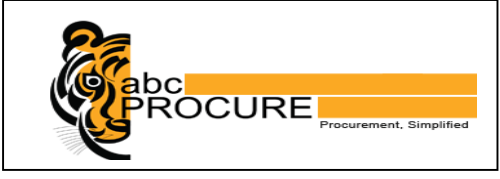

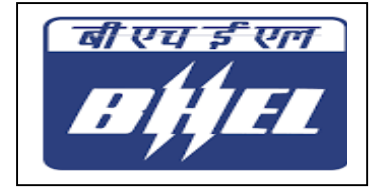

21<sup>st</sup> March, 2018

# E-Procurement Guide for Bidders

Version 1.0

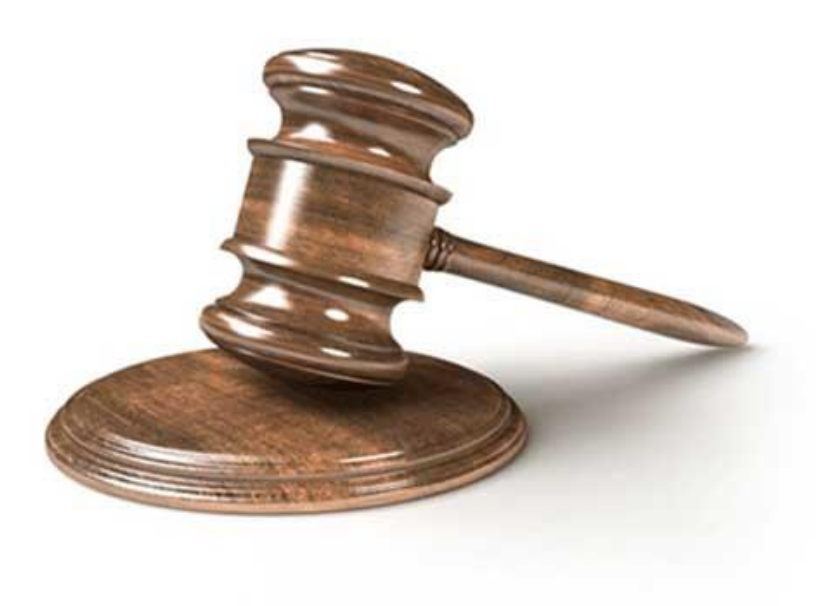

Prepare By:

E-Procurement Technologies Ltd. (EPTL)

www.abcprocure.com

### **Table of Contents**

| 1 | Intr | oduction3                       |
|---|------|---------------------------------|
|   | 1.1  | Minimum system requirements     |
|   | 1.2  | System Settings                 |
| 2 | Ne   | w bidder registration           |
| 3 | Log  | gin15                           |
| 4 | Bid  | der's dashboard18               |
|   | 4.1  | Add Buyer Organization 19       |
|   | 4.2  | View Profile                    |
| 5 | Pro  | curement event (Tender)21       |
|   | 5.1  | Bid submission process overview |
|   | 5.2  | Search event                    |
|   | 5.3  | Response                        |
|   | 5.4  | Pre Bid                         |
|   | 5.5  | Bidding dashboard               |
|   | 5.6  | Final submission                |
|   | 5.7  | Modify Bid                      |
|   | 5.8  | Bid withdrawal                  |
|   | 5.9  | Price Impact/Price Revise       |
|   | 5.10 | Response to Query by officer44  |
|   | 5.11 | Participation                   |
|   | 5.12 | View profile51                  |
|   | 5.13 | Change password                 |
|   | 5.14 | Feedback                        |
|   |      |                                 |

| Registration | Bid Submission | Modify Bid | Participation | Feedback |  |
|--------------|----------------|------------|---------------|----------|--|
|              |                |            |               |          |  |

| 7 | Do's and Don'ts / Best practice | 56 |
|---|---------------------------------|----|

Logout......56

6

# **1** Introduction

As a bidder you may participate in tenders being floated by BHEL on https://bhel.abcprocure.com platform for various goods and services. This e-Bidding guide document has been prepared for you to guide you through out the bidding process.

This document starts with the detail of the minimum system requirements, best practices followed by the bid submission process.

### 1.1 Minimum system requirements

Before participating in a tender, you need to ensure that you have system with the following minimum requirements.

| System component             | Requirement                                                                |
|------------------------------|----------------------------------------------------------------------------|
| Internet Connection          | Minimum 256 kbps                                                           |
| Web browsers                 | IE 9.0 (32-bit Browser only) & above, Mozilla Firefox up to version 51 (32 |
|                              | bit / 64 bit), Google Chrome 20.0 to 41.0                                  |
| Operating system             | Windows Vista / Windows 7 and above                                        |
| System Access with Administr | ator Rights                                                                |

# 1.2 System Settings

### 1.2.1 Required Install Signer Component

Installation of Signer Component is mandatory; the Signer Component can be downloaded by the bidder using the steps as given below:

Step-1: Open the website <a href="https://bhel.abcprocure.com">https://bhel.abcprocure.com</a>

Step-2: Click on the "Signer Component" link given in the bottom gray panel as shown in below figure.

| Download                      |
|-------------------------------|
| Winzip                        |
| PDF reader                    |
| Signer component              |
| Minimum System<br>Requirement |

Figure 1

Step-3: Download the "Signer Component" file.

Step-4: Bidder need to install the "Signer Component" on system

### 1.2.2 Please add website in to Trusted Zone

(Open Internet Explorer →Go to Tools Menu → Internet Options → Security → Trusted Sites →

Sites  $\rightarrow$  Add the URL. (<u>https://bhel.abcprocure.com</u>)

Follow the Steps as mentioned below:

| Delete browsing history      | Ctrl+Shift+De |
|------------------------------|---------------|
| InPrivate Browsing           | Ctrl+Shift+F  |
| Tracking Protection          |               |
| ActiveX Filtering            |               |
| Diagnose connection problems |               |
| Reopen last browsing session |               |
| Add site to Start menu       |               |
| View downloads               | Ctrl+         |
| Pop-up Blocker               |               |
| SmartScreen Filter           |               |
| Manage add-ons               |               |
| Compatibility View           |               |
| Compatibility View settings  |               |
| Subscribe to this feed       |               |
| Feed discovery               |               |
| Windows Update               |               |
| F12 developer tools          |               |
| Send to OneNote              |               |

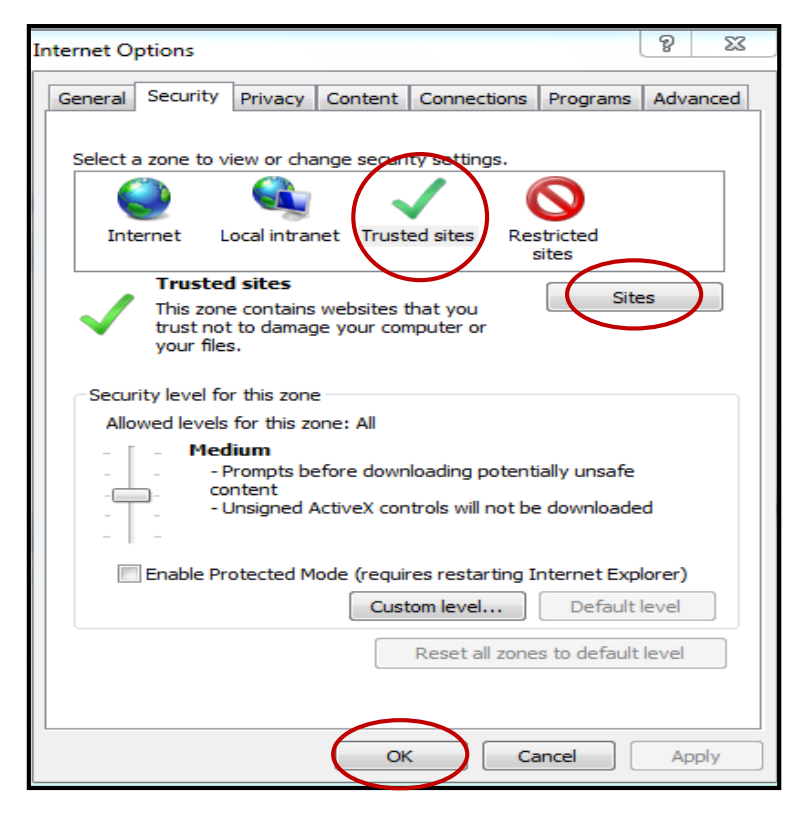

Figure 3

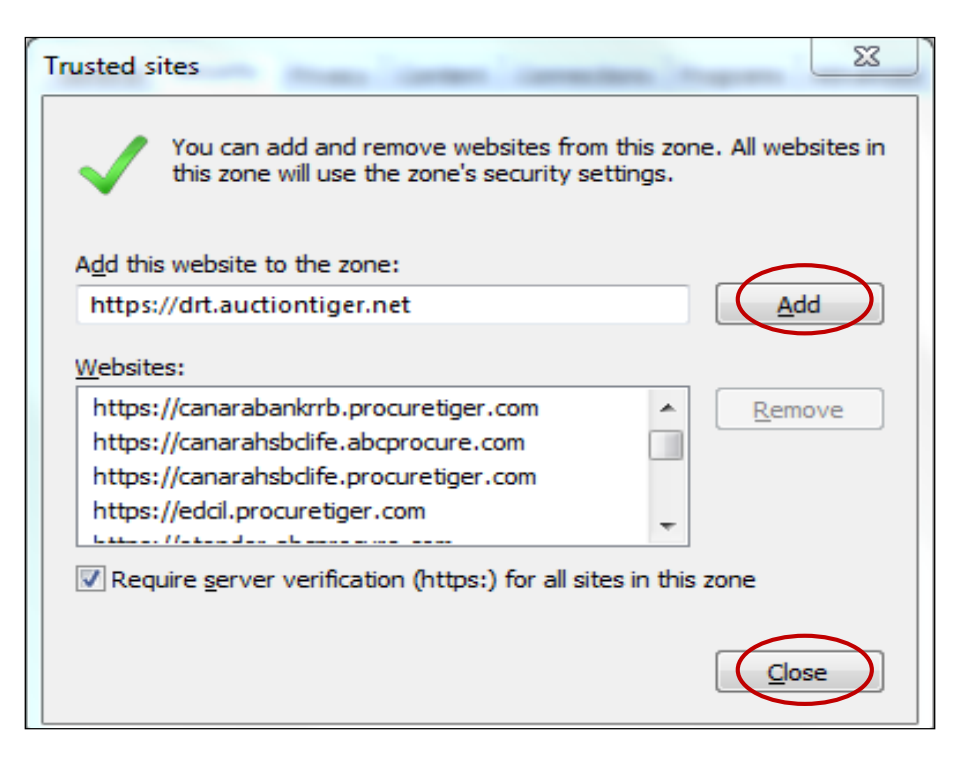

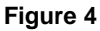

6 | Page

- 1.2.3 Enable ActiveX Controls & Plug-ins in Internet Explorer Browser:
  - Please enable ActiveX Controls & Plug-ins in Internet Explorer Browser. (Open Internet Explorer → Go to Tools Menu → Internet Options → Security → Custom Level)
  - 2. Select "Medium Default" options from given drop down box and then System will prompted a messages "Are you sure you want to change settings for this zone" pl. click on "Ok" button and then finally click on "Ok".

| Delete browsing history      | Ctrl+Shift+De |
|------------------------------|---------------|
| InPrivate Browsing           | Ctrl+Shift+F  |
| Tracking Protection          |               |
| ActiveX Filtering            |               |
| Diagnose connection problems |               |
| Reopen last browsing session |               |
| Add site to Start menu       |               |
| View downloads               | Ctrl+         |
| Pop-up Blocker               |               |
| SmartScreen Filter           |               |
| Manage add-ons               |               |
| Compatibility View           |               |
| Compatibility View settings  |               |
| Subscribe to this feed       |               |
| Feed discovery               |               |
| Windows Update               |               |
| F12 developer tools          |               |
| Send to OneNote              |               |
| Internet options             |               |

Figure 5

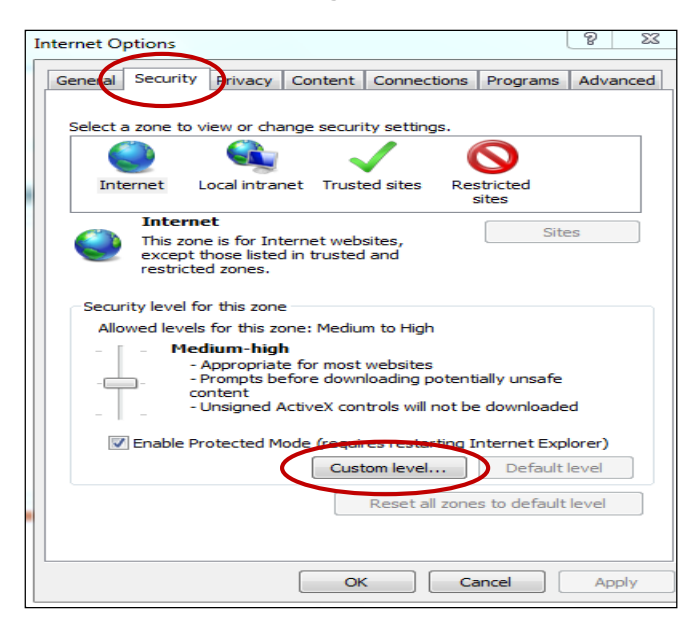

Figure 6

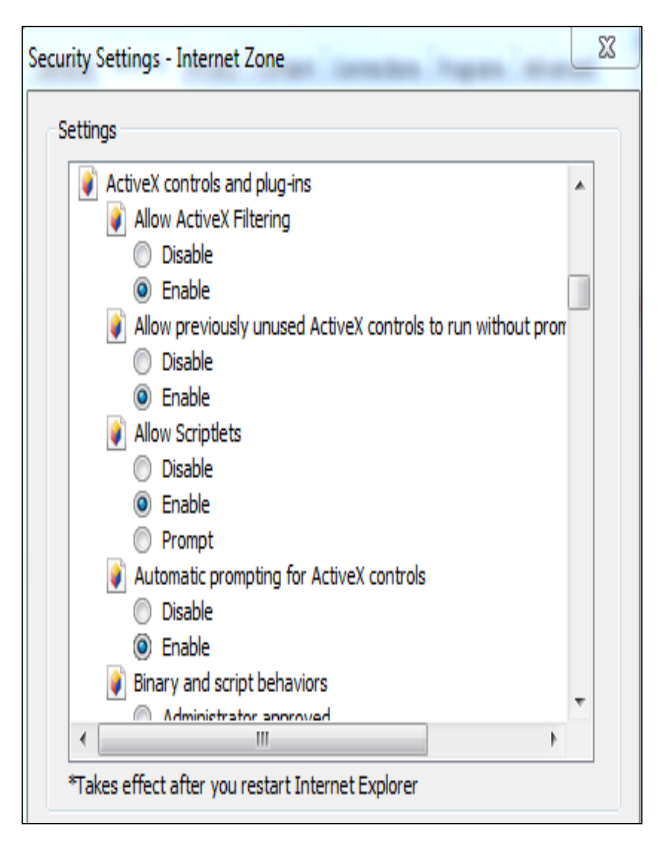

Figure 7

| Download sign               | ned ActiveX cont  | rols (not se | cure)    |              |   |
|-----------------------------|-------------------|--------------|----------|--------------|---|
| <ul> <li>Disable</li> </ul> |                   |              |          |              |   |
| Enable (no                  | ot secure)        |              |          |              |   |
| 📄 💿 Prompt (re              | ecommended)       |              |          |              |   |
| Download uns                | igned ActiveX co  | ontrols (not | secure)  | )            |   |
| Disable (re                 | ecommended)       |              |          |              | ٣ |
| Enable (no                  | ot secure)        |              |          |              |   |
| Initialize and s            | cript ActiveX co  | ntrols not m | arked a  | s safe for s |   |
| 🔘 Disable (re               | ecommended)       |              |          |              |   |
| Enable (no                  | ot secure)        |              |          |              |   |
| Prompt                      |                   |              |          |              |   |
| Only allow app              | proved domains    | to use Activ | /eX with | out prompt   |   |
| Disable                     |                   |              |          |              |   |
| Dun ActiveV o               | ontrole and plug  | line         |          |              | Ŧ |
| •                           |                   |              |          | •            |   |
| *Takes effect after you     | ı restart Interne | t Explorer   |          |              |   |
| eset custom settings        |                   |              |          |              |   |
| eset to:                    |                   |              |          | Deest        | _ |
| Medium                      |                   |              | •        | Keset        |   |
|                             |                   |              |          |              |   |
|                             |                   |              |          |              |   |

Figure 8

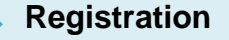

1.2.4 Digital Signature Certificate: To participate in an e-Tender, you need to have a Valid Digital Signature Certificate from any certifying authority of India as per the IT Act, 2000

Valid Digital Signature Certificate must be installed in a computer system from where you want to login on website. Perform the below steps to confirm whether valid digital signature certificate is available on your computer system or not:

#### Steps:

- Open Internet Explorer.
- Select Tools menu from menu bar. OR (Press Alt + T on your keyboard)
- Click on Internet **Options** → **Content** → **Certificate button**.
- You should view your digital certificate in this window as shown in the below screen shot:

| ersonal Other People I                                              | Intermediate Certification Au | uthorities Tri | usted Root Certificat | tion 1 |
|---------------------------------------------------------------------|-------------------------------|----------------|-----------------------|--------|
| Issued To                                                           | Issued By                     | Expiratio      | Friendly Name         | -      |
| 🚎 testbidder 1                                                      | e-Procurement Techn           | 3/11/2015      | <none></none>         |        |
| Testbidder 1 - eTen                                                 | e-Procurement Techn           | 3/11/2015      | <none></none>         |        |
| 🔄 testbidder 2                                                      | e-Procurement Techn           | 3/11/2015      | <none></none>         |        |
| 🔄 Testbidder 2 - eTen                                               | e-Procurement Techn           | 3/11/2015      | <none></none>         |        |
| 🔄 testbidder 3                                                      | e-Procurement Techn           | 3/11/2015      | <none></none>         |        |
| Testbidder 3 - eTen                                                 | e-Procurement Techn           | 3/11/2015      | <none></none>         |        |
| 🔄 testpkiuser                                                       | e-Procurement Techn           | 6/20/2012      | <none></none>         | =      |
| 🔄 Testpkiuser                                                       | e-Procurement Techn           | 12/4/2013      | <none></none>         |        |
| Testpkiuser - New                                                   | e-Procurement Techn           | 3/20/2014      | <none></none>         | -      |
| Import Export<br>ertificate intended purpos<br>lient Authentication | . Remove                      |                | Adv                   | vanced |

#### Figure 9

• Select your certificate and click on **View** button to view certificate details & certification path as shown in the below given screen shots:

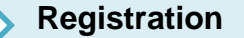

**Bid Submission** 

| Certificate                                                                                                    | 23 |
|----------------------------------------------------------------------------------------------------|----|
| General       Details       Certification Path         Certification path       Image: Certification Path       Image: Certification Path         Image: Procurement Technologies Ltd. (Internal use only)       Image: Certification Path       Image: Certification Path         Image: Certification Path       Image: Certification Path       Image: Certification Path       Image: Certification Path         Image: Certification Path       Image: Certification Path       Image: Certification Path       Image: Certification Path         Image: Certification Path       Image: Certification Path       Image: Certification Path       Image: Certification Path         Image: Certification Path       Image: Certification Path       Image: Certification Path       Image: Certification Path         Image: Certification Path       Image: Certification Path       Image: Certification Path       Image: Certification Path         Image: Certification Path       Image: Certification Path       Image: Certification Path       Image: Certification Path         Image: Certification Path       Image: Certification Path       Image: Certification Path       Image: Certification Path         Image: Certification Path       Image: Certification Path       Image: Certification Path       Image: Certification Path         Image: Certification Path       Image: Certification Path       Image: Certification Path       Image: Certification |    |
|                                                                                                    |    |
| View Certificate                                                                                                    |    |
| Learn more about <u>certification paths</u>                                                                                                    |    |
| C                                                                                                    | ж  |

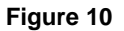

#### **Important Note:**

- E-Token Driver must be installed in the system.
- Step for Verify the e-Token driver Start Menu ->Programs ->e-Token ->e-Token Properties, If e-Token driver doesn't installed in the system, you may contact to the concern person from where you have to procure the Digital Signature Certificate
- Certificate STATUS should be having "This certificate is OK".
- If the "Certificate Status" is "Not Ok" or "Invalid" etc. then pl. contact your Digital Signature Certificate Service Provider.
- Your computer **system's date** should be matched with the date of the digital certificate.
- Certification path should be CCA → CA → Name of Certificate holder

### 1.2.5 Toolbar / Add on / Pop up blocker

Bidders should ensure that there is no software installed on the computers which are to be used for bidding that might interfere with the normal operation of their Internet browser. The bidders have to ensure that they do not use any pop-up blockers, such as those provided by Internet Explorer and complementary software, like for example the Google tool bar. This might, in certain cases depending on Bidders' settings, prevent the access of the EAS application.

### 1.2.6 Power management settings

To ensure that Bidders can view progress in the Tender without delay or difficulty it is recommended that Bidders:

- Turn off any power management features on their computer such as automatic hibernation or suspension; and
- Disable any screensavers.

# 2 New bidder registration

To participate in an event, you must be a registered user. To get yourself registered, click on "Register" link. Fill up all the necessary Registration Details.

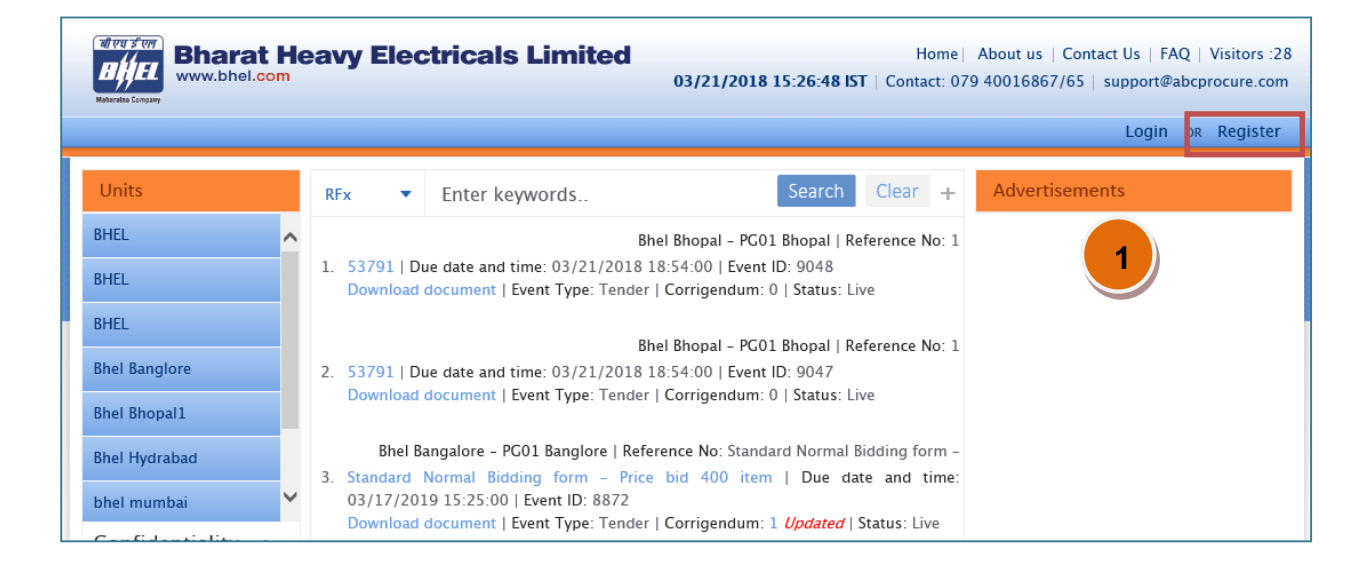

| Bidder registration                                      |                     | <b>α</b> Go ba       |
|----------------------------------------------------------|---------------------|----------------------|
| Note: Company name could not be changed once profile det | ails are submitted. |                      |
| uthorized Signatory Details                              |                     |                      |
| Country*                                                 |                     | (*) Mandatory fields |
| India                                                    | 2                   |                      |
| Organization PAN *                                       |                     |                      |
| BFQPM7113Y                                               |                     |                      |
| Select Unit                                              |                     |                      |
| Bhel Bhopal                                              |                     |                      |
| Bhel Bangalore 🗹 Trichy                                  |                     |                      |
| First Name*                                              | Last Name*          |                      |
| Dummy                                                    | Bidder              |                      |
| Designation                                              | Fax                 |                      |
| Manager                                                  |                     |                      |
| Mobile no.*                                              | Phone no.           |                      |
| 8547596032                                               |                     |                      |

| Email ID*                     |          | Alternate Email ID                              |   |
|-------------------------------|----------|-------------------------------------------------|---|
| dummy@localmail.com           | i        |                                                 |   |
| Alternate Email ID 2          |          | Alternate Email ID 3                            |   |
| Password*                     |          | Confirm password*                               |   |
| •••••                         | i        | •••••                                           |   |
| Hint question*                |          | Hint answer*                                    |   |
| Which is your favorite color? | <b>v</b> | Blue                                            |   |
| Website                       |          | Time zone*                                      |   |
|                               |          | (GMT+05:30) Bombay, Calcutta, Madras, New Delhi | i |
| Business category keywords*   |          |                                                 |   |
| Laptop Bag Scrap,             |          | ~                                               | i |
|                               |          |                                                 |   |
|                               |          |                                                 |   |
|                               |          | ~                                               |   |
|                               |          |                                                 |   |
| Company/Individual name*      |          |                                                 |   |
| Address*                      |          |                                                 |   |
|                               |          | ^                                               |   |
|                               |          |                                                 |   |
|                               |          |                                                 |   |
|                               |          | ~                                               |   |
|                               |          |                                                 |   |
| State*                        |          | City*                                           |   |
| New Delhi                     | V        |                                                 |   |
| Postal Code/Zip*              |          |                                                 |   |
|                               |          |                                                 |   |
|                               |          |                                                 |   |
|                               |          |                                                 |   |

| Additional Contact Details                                         |              |                 |           |
|--------------------------------------------------------------------|--------------|-----------------|-----------|
| Mobile no.                                                         |              | Phone no.       |           |
|                                                                    |              |                 |           |
| Email ID                                                           |              | Fax             |           |
|                                                                    |              |                 |           |
| Address                                                            |              |                 |           |
| Address                                                            |              |                 |           |
|                                                                    |              | ^               |           |
|                                                                    |              |                 |           |
|                                                                    |              |                 |           |
|                                                                    |              |                 |           |
| Country                                                            |              | State           |           |
| India                                                              |              | Please Select   |           |
| City                                                               |              | Postal Code/Zip |           |
|                                                                    |              |                 |           |
|                                                                    |              |                 |           |
| Bank Details                                                       |              |                 |           |
| Bank Name                                                          |              | Bank Branch     |           |
|                                                                    |              |                 |           |
| Branch Code                                                        |              | Bank Accomment  |           |
|                                                                    |              | 3               |           |
|                                                                    | ]            |                 |           |
| IFSC Code                                                          | 1            |                 |           |
|                                                                    |              |                 |           |
| Other Details                                                      |              |                 |           |
|                                                                    |              |                 |           |
| GST No.                                                            |              |                 |           |
|                                                                    |              |                 |           |
|                                                                    |              |                 |           |
| Verification code*                                                 |              |                 |           |
| T TOTAL                                                            |              |                 |           |
| 1 SADVE                                                            |              |                 |           |
|                                                                    |              |                 |           |
|                                                                    |              |                 |           |
| (If you cannot read the text, you may get new Verification Code by | clicking 🚺 ) |                 |           |
| I agree to the terms & conditions and privacy policy of this web   | site.        |                 |           |
|                                                                    |              |                 |           |
|                                                                    | Submit       |                 | « Go back |

Registration step-1 completed successfully. Please login to complete the registration.

#### **Steps for New bidder registration:**

- 1. Click on "Register" link.
- 2. Select Units to participate in.
- 3. Fill up Company Details.
- 4. Click on "Register" button

On successful registration, your profile will be approved by the authorized officer and you can **login** to **portal** and can participate in the procurement event.

# 3 Login

To participate in a tender, you need to login to the portal. You must be an approved registered user. If you are not a registered user, you can register yourself by clicking upon the "Register" link. You need to have a valid vendor code and password to login to the portal.

| Www.bhel.com  | Home   About us   Contact Us   FAQ   Visitors :28<br>03/21/2018 15:26:48 IST   Contact: 079 40<br>1<br>Login pr Register                                                                                                    |  |  |  |  |  |  |  |
|---------------|----------------------------------------------------------------------------------------------------|--|--|--|--|--|--|--|
| Units         | RFx There keywords Search Clear + Advertisements                                                                                                    |  |  |  |  |  |  |  |
| BHEL          | Bhel Bhopal - PG01 Bhopal   Reference No: 1                                                                                                    |  |  |  |  |  |  |  |
| BHEL          | 1. 53791   Due date and time: 03/21/2018 18:54:00   Event ID: 9048<br>Download document   Event Type: Tender   Corrigendum: 0   Status: Live                                                                                |  |  |  |  |  |  |  |
| BHEL          | Phyl Physical - DC 01 Physical - Defension May 1                                                                                                    |  |  |  |  |  |  |  |
| Bhel Banglore | 2. 53791   Due date and time: 03/21/2018 18:54:00   Event ID: 9047                                                                                                    |  |  |  |  |  |  |  |
| Bhel Bhopal1  | Download document   Event Type: Tender   Corrigendum: 0   Status: Live                                                                                                    |  |  |  |  |  |  |  |
| Bhel Hydrabad | Bhel Bangalore - PG01 Banglore   Reference No: Standard Normal Bidding form -                                                                                                    |  |  |  |  |  |  |  |
| bhel mumbai 🗸 | <ol> <li>Standard Normal Bidding form – Price bid 400 item   Due date and time:<br/>03/17/2019 15:25:00   Event ID: 8872</li> <li>Download document   Event Type: Tender   Corrigendum: 1 Updated   Status: Live</li> </ol> |  |  |  |  |  |  |  |

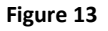

| Login    |         | ×                 |
|----------|---------|-------------------|
| Login ID |         |                   |
| Password |         |                   |
|          | Login 2 | Forgot Password ? |

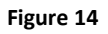

Steps for login:

- 1. Click on Login hyperlink as shown in the above screen shot.
- 2. Enter your Vendor code, password and click on Login button

After Login, you need to select your digital signing and encryption certificates certificate.

| Select Certificate                                                                                       |                 |                                                |                        |                      |                |                                                  |  |  |
|----------------------------------------------------------------------------------------------------|-----------------|------------------------------------------------|------------------------|----------------------|----------------|--------------------------------------------------|--|--|
| 🕦 Note: Certifica                                                                                        | ite mapped her  | e could not be mapped w                        | ith any other login io | 1.                   |                |                                                  |  |  |
| Email/Login ID : bidderoneT@localmail.com/biddertricy01                                                  |                 |                                                |                        |                      |                |                                                  |  |  |
| Select Signing Certificate :       Bidder 0001         Select Encryption Certificate :       Bidder 0001 |                 |                                                |                        |                      |                |                                                  |  |  |
| Certificate Detail :                                                                                     |                 |                                                |                        | Certificate Detail : |                |                                                  |  |  |
| Subject                                                                                                  | CN=Bi<br>C=IN   | CN=Bidder 0001, O=Bidder Company 0001,<br>C=IN |                        | Subject              | CN=B<br>C=IN   | idder 0001, O=Bidder Company 0001,               |  |  |
| lssuer                                                                                                   | CN=e-<br>use on | -Procurement Technologi<br>ly)                 | es Ltd. (Internal      | Issuer               | CN=e<br>use or | -Procurement Technologies Ltd. (Internal<br>nly) |  |  |
| Serial No.                                                                                               | 7A000           | 000F801209932ACD1A47                           | 01000000000F80         | Serial No.           | 7A000          | 000F801209932ACD1A470100000000F80                |  |  |
| Valid From Thu Mar 01 09:14:49 UTC+0530 2018                                                             |                 |                                                |                        | Valid From           | Thu M          | lar 01 09:14:49 UTC+0530 2018                    |  |  |
| Valid To                                                                                                 | Fri Ma          | r 01 09:24:49 UTC+0530                         | 2019                   | Valid To             | Fri Ma         | ır 01 09:24:49 UTC+0530 2019                     |  |  |
| Submit                                                                                                   |                 |                                                |                        |                      |                |                                                  |  |  |

#### Figure 15

Select certificates and submit to enter the portal.

- If at the time of registration you have selected multiple units then the digital certificate attached should be same for all the selected units.
- There will be only 1 temporary vendor code and a single password for all the selected units at the time of registration.
- If you are adding new buyer organization (Unit) after login then same digital certificate, temporary code and passowrd will be mapped with the newly added unit.
- If you are registering for a different unit with the same PAN Number then you will get a new password and you are allowed to add same digital certificate or a different digital certificate with the profile.

After login, In case you are registered by the buyer then you will be asked to change the password on your **first login**.

|   | Change password    |        |                      |
|---|--------------------|--------|----------------------|
| 1 |                    |        | (*) Mandatory fields |
|   | Old password *     | ****** |                      |
|   | New password *     | •••••• |                      |
|   | Confirm password * | •••••• |                      |
|   |                    | Update |                      |

#### Figure 16

#### Steps for Change password:

- 1. Enter your valid Old password and new password and confirm new password.
- 2. Click on update button

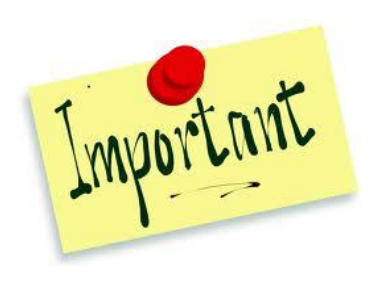

Your login session can expire in 30 minutes if you have logged in and sitting idle.

# 4 Bidder's dashboard

On login successfully to portal, you will be redirected to event dashboard where you can navigate through the menu and can perform different events.

| Bharat Heavy Electricals Lin<br>www.bhel.com | nited  | Welcome BIDDDER ONE   Contact Us   Logout<br>03/21/2018 15:55:20 IST   Last login info   Settings<br>on Remaining time : 0 Hrs 50 ns 47 Seconds |          |                      |  |  |
|----------------------------------------------|--------|----------------------------------------------------------------------------------------------------|----------|----------------------|--|--|
|                                              | System | Current                                                                                                    | Date and | Login info of bidder |  |  |
| Figure 17                                    |        |                                                                                                    |          |                      |  |  |

- Header part displays **System current Date and Time,** you need to **consider system's current date and time while participating in an event**
- Header part also shows Person Name from which you have logged in
- Last Login info Shows the date and time of your last login with the IP address from which you have logged in
- **Change Password** System will allow you to change password as you desire.
- Feedback System will give a provision to enter feedbacks for the portal.
- Settings link will provide following features:

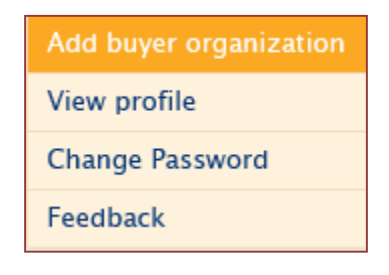

Figure 18

# 4.1 Add Buyer Organization

System will allow you to add multiple buyer organization for the same login account.

Clicking on "Add Buyer Organization" in settings, system will redirect you to the add buyer organization page where you can select multiple buyer organizations for which you are not previously registered.

| Add buyer organization | « Go back        |
|------------------------|------------------|
| Select Unit            |                  |
| 🗌 Bhel Bhopal          |                  |
| BHEL Hyderabad         |                  |
| Bhel Bangalore         |                  |
| Submit                 | <b>«</b> Go back |

#### Figure 19

Selecting buyer organization and clicking on submit, system will add the organization in your profile and update the same.

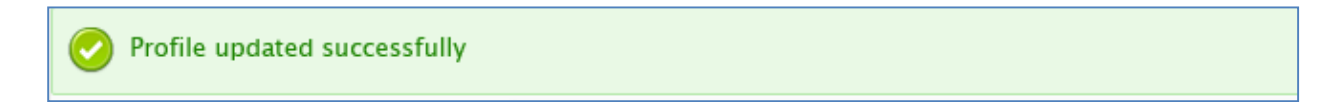

# 4.2 View Profile

Clicking on View profile, system will display the profile for all the registered organizations.

| View bidder's profile |               |             |              |  |  |  |
|-----------------------|---------------|-------------|--------------|--|--|--|
| Vendor Details        |               |             |              |  |  |  |
| Sr No                 | Vendor Code   | Unit        | Action       |  |  |  |
| 1                     | BIDDERTRICY01 | Bhel Bhopal | View profile |  |  |  |
| 2                     | BIDDERTRICY01 | Trichy      | View profile |  |  |  |

Figure 20

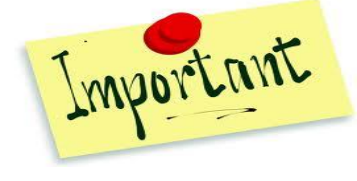

System's current date and time displayed in the menu panel, will be as per the time zone selected by you during registration on portal

# **5** Procurement event (Tender)

## 5.1 Bid submission process overview

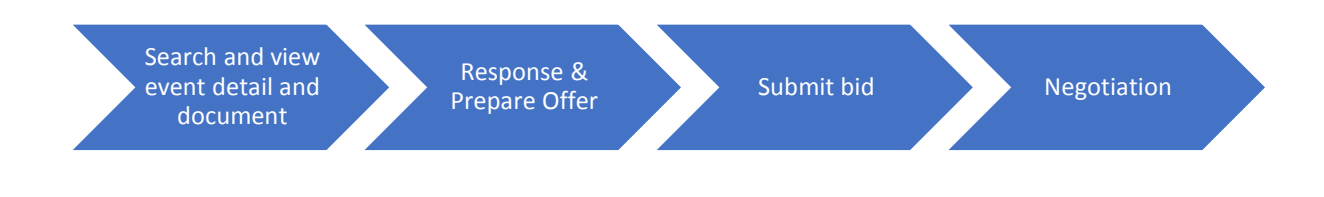

Figure 21

# 5.2 Search event

After login to the portal, Click on "RFx" menu from the menu panel and click on search RFx where

you can search for an event using search functionality

| Search RFX/Tender                                                                                                    | 7714 | × | Search | Clear | + |
|----------------------------------------------------------------------------------------------------|------|---|--------|-------|---|
| Trichy - PG01 Trichy   Reference No: LOT WISE TENDER 0002 SIN<br>1. LOT WISE TENDER 0002 SINCLE   Due date and time: 04/03/2018 14:59:00   Event ID: 7714<br>Download document   Dashboard   🏠   Event Type: Tender   Corrigendum: 1 Updated   Status: Live |      |   |        |       |   |

| Search RFX/T | ender              |                           |                    | - |
|--------------|--------------------|---------------------------|--------------------|---|
| Event ID     |                    | Reference no.             |                    |   |
| Event type   | Select             | ✓ Department              | Please Select      | ~ |
| Keyword      |                    | Bidding Access            | Select             | ~ |
| Bidding type | Select             | ▼ Due date                | equal V MM/DD/YYYY |   |
| Status       | Select             | ✓ Estimated value         | equal 🗸            |   |
| Opening date | equal v MM/DD/YYYY | Mode of bid<br>submission | Select             | ~ |
|              |                    | Search Clear              |                    |   |

Advance search criteria:

- Event ID You can search the event by system generated Event ID.
- Enquiry No. You can search the event by entering the Enquiry no..
- **Department** You can select the department to search the tender.
- Keyword Search by brief word that relates the event based on Event ID, Enquiry No, Department, Event status, Event Brief, Event Detail.
- **Bidding Access** Search by the bidding access i.e Limited, Open and Single.
- Bidding Type Search by type of event as 'NCB/Domestic' or 'ICB/Global'.
- **Due Date** Search by the Due date of the tender. You can select the specific duration and search the events of which due date is completing during that period.
- Status Search by event status 'Live/ Archive/ Cancelled/ Opened/ Completed/ All'.
- **Opening date** Search the event from the date on which the event is opening

### 5.3 Response

To participate in any procurement event and to submit your bid, you need to agree the terms and conditions of procurement event specified by the Officer To participate in event and to submit your bid, a bidder needs to agree the terms and conditions.

| Live (1)                | Archive Ca                     | ancelled                 | Future      | Opened                       | Completed                                           | All                                         | My Favourite                          |                        |
|-------------------------|--------------------------------|--------------------------|-------------|------------------------------|-----------------------------------------------------|---------------------------------------------|---------------------------------------|------------------------|
| 1. LOT W<br>Downle      | ISE TENDER 000<br>oad document | )2 SINGLE  <br>Dashboard | Due date an | d time: 04/0<br>t Type: Tend | Trichy – PG01<br>3/2018 14:59:0<br>er   Corrigendun | Trichy    <br>0   Event<br>n: 1 <i>Upda</i> | Reference No: LOT<br>ID: 7714<br>ated | WISE TENDER 0002 SIN   |
| gure 24                 |                                |                          |             |                              |                                                     |                                             |                                       |                        |
| Event da                | shboard                        |                          |             |                              |                                                     |                                             |                                       |                        |
| Event ID<br>Description |                                | : 253                    | curement of | castings                     | RFQ/NIT/En                                          | quiry no                                    | . : ABC                               | 1234                   |
| Show more d             | letail                         | . pro                    | urement of  | custings                     |                                                     |                                             | View noti                             | ce   Download documer  |
| Remaining tin           | ne: 17 Hrs 2 Mi                | ins 2 Secon              | ds          |                              |                                                     | Bid su                                      | bmission end date                     | e: 30/03/2018 14:47:00 |
| Response                | Prepare Offe                   | er Final                 | submission  | Participa                    | tion PO/WO                                          |                                             |                                       |                        |
|                         |                                |                          |             |                              |                                                     |                                             |                                       |                        |
| I/We wish to            | o participate                  | I/We Regr                | et          |                              |                                                     |                                             |                                       |                        |
| igure 25                |                                | 2                        |             |                              |                                                     |                                             |                                       |                        |

Steps to agree to terms and conditions of event

- 1. Click on Dashboard
- 2. Click on "I/We Wish to Participate" button or "I/We Regret"

On I/We wish to participate; you will be redirected to the **Prepare Offer screen** where you can **submit your bid.** 

On Clicking I/We Regret, system would capture the remarks of the regret the tender.

Regret remarks would be submitted to the BHEL.

# 5.4 Pre Bid

You can post questions during the pre-bid meeting.

| r | Event dashboard            |                  |               |       |              |             |                                                        |
|---|----------------------------|------------------|---------------|-------|--------------|-------------|--------------------------------------------------------|
|   | Event ID                   | : (              | 51658         |       | Re           | ference num | ber : Test Tender                                      |
|   | Brief scope of work        | : 1              | Test Tender   |       |              |             |                                                        |
|   | Show more detail           |                  |               |       |              |             | View notice   Download document                        |
|   | Remaining time: 1 Days 1 I | Hrs 3 Mins 41 Se | conds         |       |              |             | Bid submission end date: 01/25/2018 12:14:00           |
| 1 | Pre-bid Response           | Prepare Offer    | Final submiss | ion R | esult PO/WO  |             | 2                                                      |
|   | Mode of meeting            | Meeting st       | tart date     | Meeti | ing end date | Status      | Action                                                 |
|   | Online                     | 01/24/201        | 18 11:01      | 01/24 | /2018 19:14  | Live        | Post question   View all questions   View my questions |

| Pre-bid meeting                 |                                                |                     | « Go back to Event Dashboard    |
|---------------------------------|------------------------------------------------|---------------------|---------------------------------|
| Event ID                        | : 61658                                        | Reference number    | : Test Tender                   |
| Brief scope of work             | : Test Tender                                  |                     |                                 |
| Show more detail                |                                                |                     | View notice   Download document |
| Mode of meeting                 | Meeting start date                             | Meeting end date    | Status                          |
| Online                          | 01/24/2018 11:01                               | 01/24/2018 19:14    | Live                            |
| Part quarties *                 |                                                |                     | Mandatory fields*               |
| Post question *                 | 😽 🖻 🛍 🗄 🗄 🗛 🗛 🛙 B 🖌 🖳                          |                     |                                 |
|                                 | Normal - Font - Size - A:- A                   | •                   |                                 |
|                                 | Question related to the event for pre-bid meet | ling                |                                 |
|                                 |                                                |                     | Words: 8                        |
|                                 | Characters limit is inclusive html tags o      | f the inserted text |                                 |
| View my questions View all      | questions                                      |                     |                                 |
| 1. Question related to the ever | nt for pre-bid meeting                         |                     |                                 |
| -<br>asked on 01/24/2018 11:12  |                                                |                     |                                 |

### Steps to post questions for Pre-bid meeting

- **1.** Click on Post query
- 2. Click on Post question/view all question/View my questions
- 3. Enter you Question
- 4. Submit question

# 5.5 Bidding dashboard

On clicking I/We wish to participate, system allows user to "Prepare Offer" in which user needs to fill mandatory forms and submit their bid.

### 5.5.1 Offer preparation

| esponse                                                     | Prepare Offer                                                                                                    | Final submission                                                                                               | Participation                                                                   | PO/WO                                                 |                                                                                              |                                                    |                                                 |
|-------------------------------------------------------------|----------------------------------------------------------------------------------------------------|----------------------------------------------------------------------------------------------------|---------------------------------------------------------------------------------|-------------------------------------------------------|----------------------------------------------------------------------------------------------|----------------------------------------------------|-------------------------------------------------|
|                                                             |                                                                                                    |                                                                                                    |                                                                                 |                                                       |                                                                                              | (*                                                 | ) Mandatory for                                 |
| After p                                                     | reparing/filing all th                                                                                                | he mandatory bidding                                                                                           | forms, click on "                                                               | inal submis                                           | sion' button to submit                                                                       | t your bid to                                      | the                                             |
| departr                                                     | nent. Please note th                                                                                                  | nat final submission is                                                                                        | s the last step and                                                             | once comp                                             | eted, bid can be withd                                                                       | ,<br>Irawn / modi                                  | ified on                                        |
| clicking                                                    | ) `bid withdraw` lir                                                                                                  | nk. On successful fina                                                                                         | l submission, you                                                               | would get a                                           | n online receipt.                                                                            |                                                    |                                                 |
|                                                             |                                                                                                    |                                                                                                    |                                                                                 |                                                       |                                                                                              |                                                    |                                                 |
|                                                             |                                                                                                    |                                                                                                    |                                                                                 |                                                       |                                                                                              |                                                    |                                                 |
| Please                                                      | attach encryption d                                                                                                   | igital certificate to pa                                                                                       | rticipate in RFx ev                                                             | ents. Bidder                                          | with verified encrypti                                                                       | ion digital ce                                     | ertificates                                     |
| Please would                                                | attach encryption d<br>be allowed to partic                                                                           | igital certificate to pa<br>ipate in RFx events. F                                                             | rticipate in RFx ev<br>or DSC verificatio                                       | ents. Bidder<br>n , please co                         | s with verified encrypti<br>ntact <b>DSC Team</b> on <b>07</b>                               | ion digital ce<br><b>79-400168 (</b>               | ertificates<br>66/38/18                         |
| Please<br>would l<br>and Mo                                 | attach encryption d<br>pe allowed to partic<br>bile No. <b>+91-909</b> 9                                              | igital certificate to pa<br>ipate in RFx events. F<br>2090830 or send mail                                     | rticipate in RFx ev<br>or DSC verificatio<br>on <b>info@abcpro</b>              | ents. Bidder<br>n , please co<br>c <b>ure.com   h</b> | s with verified encrypti<br>ntact <b>DSC Team</b> on <b>07</b><br>imalay@abcprocure.co       | ion digital ce<br>79-400168 (<br>om                | ertificates<br>66/38/18                         |
| Please would l<br>and Mo<br>hiral.de                        | attach encryption d<br>pe allowed to partic<br>bile No. <b>+91-9099</b><br><b>@abcprocure.com</b>                     | igital certificate to pa<br>tipate in RFx events. F<br><b>0090830</b> or send mail                             | rticipate in RFx ev<br>or DSC verificatio<br>on <b>info@abcpro</b>              | ents. Bidder<br>n , please co<br>c <b>ure.com   h</b> | s with verified encrypti<br>ntact <b>DSC Team</b> on <b>07</b><br>imalay@abcprocure.co       | ion digital ce<br>79-400168 (<br>om                | ertificates<br>66/38/18                         |
| Please would l<br>and Mo<br>hiral.do                        | attach encryption d<br>be allowed to partic<br>bile No. <b>+91–9099</b><br><b>@abcprocure.com</b><br>nnical bid (Min  | igital certificate to pa<br>ipate in RFx events. F<br>2090830 or send mail<br>mandatory form                   | rticipate in RFx ev<br>or DSC verificatio<br>on <b>info@abcpro</b><br>(s) · 1)  | ents. Bidder<br>n , please co<br>c <b>ure.com   h</b> | s with verified encrypti<br>ntact <b>DSC Team</b> on <b>07</b><br>imalay@abcprocure.co       | ion digital ce<br>79-400168 (<br>om                | ertificates<br>66/38/18                         |
| Please would l<br>and Mo<br>hiral.du                        | attach encryption d<br>be allowed to partic<br>bile No. <b>+91-9099</b><br><b>Pabcprocure.com</b><br>nnical bid (Min. | igital certificate to pa<br>ipate in RFx events. F<br><b>2090830</b> or send mail<br>mandatory form            | rticipate in RFx ev<br>or DSC verificatio<br>on <b>info@abcpro</b><br>(s) : 1)  | ents. Bidder<br>n , please co<br>c <b>ure.com   f</b> | s with verified encrypti<br>ntact <b>DSC Team</b> on <b>07</b><br>imalay@abcprocure.co       | ion digital ce<br><b>79-400168 (</b><br>om         | ertificates<br>66/38/18                         |
| Please would I<br>and Mo<br>hiral.du                        | attach encryption d<br>be allowed to partic<br>bile No. <b>+91-9099</b><br><b>Pabcprocure.com</b><br>nnical bid (Min. | igital certificate to pa<br>ipate in RFx events. F<br>1090830 or send mail<br>mandatory form<br>Action         | rticipate in RFx ev<br>or DSC verificatio<br>on <b>info@abcprod</b><br>(s) : 1) | ents. Bidder<br>n , please cc<br>c <b>ure.com   h</b> | s with verified encrypti<br>ntact DSC Team on 07<br>imalay@abcprocure.co<br>Reference doo    | ion digital ce<br>79–400168 (<br>om  <br>cument(s) | ertificates<br>66/38/18<br>Item wise<br>documen |
| Please would I and Mo hiral.do                              | attach encryption d<br>De allowed to partic<br>bile No. <b>+91-9099</b><br><b>Pabcprocure.com</b><br>nnical bid (Min. | igital certificate to pa<br>ipate in RFx events. F<br>0090830 or send mail<br>mandatory form<br>Action         | rticipate in RFx ev<br>or DSC verificatio<br>on <b>info@abcprod</b><br>(s) : 1) | ents. Bidder<br>n , please cc<br>cure.com   h         | s with verified encrypti<br>ntact DSC Team on 07<br>imalay@abcprocure.co<br>Reference doo    | ion digital ce<br>79–400168 (<br>om  <br>cument(s) | Item wise<br>documen<br>uploading               |
| Please<br>would I<br>and Mc<br>hiral.do<br>Tech<br>orm Name | attach encryption d<br>be allowed to partic<br>bile No. <b>+91-9099</b><br><b>@abcprocure.com</b><br>nnical bid (Min. | igital certificate to pa<br>ipate in RFx events. F<br>0990830 or send mail<br>mandatory form<br>Action<br>Fill | rticipate in RFx ev<br>or DSC verificatio<br>on info@abcprod                    | ents. Bidder<br>n , please cc<br><b>:ure.com   f</b>  | with verified encrypti<br>ntact DSC Team on 07<br>imalay@abcprocure.co<br>Reference doo<br>- | ion digital ce<br>79–400168 (<br>om  <br>cument(s) | Item wise<br>documen<br>uploading               |

| Remaining time: 0 Hrs 1 | 3 Mins 30 Seconds |                 | Event Information   Help             |
|-------------------------|-------------------|-----------------|--------------------------------------|
|                         | Browse            |                 | Download Food and beverages as excel |
| Food and Beverages deta | ils               |                 |                                      |
| Item description        | Item quantity     | Unit rate       | Total                                |
| Pens                    | 5000              | 20              | 100000.00                            |
| Papers                  | 20000             | 10              | 200000.00                            |
|                         |                   |                 |                                      |
| Digital signature       |                   |                 | $\sim$                               |
| Encryption              |                   |                 |                                      |
| Save as draft           |                   | Sign Encrypt Sa | ave 2                                |

| Remaining time: 0 Hrs 1   | 2 Mins 27 Seconds                                                                                                    |                                                                                                    | Event Information   Help                                                                                                    |
|---------------------------|----------------------------------------------------------------------------------------------------|----------------------------------------------------------------------------------------------------|----------------------------------------------------------------------------------------------------|
|                           | Browse                                                                                                    |                                                                                                    | Download Food and beverages as excel                                                                                                    |
| Food and Beverages deta   | ails                                                                                                    |                                                                                                    |                                                                                                    |
| Item description          | Item quantity                                                                                                    | Unit rate                                                                                                    | Total                                                                                                    |
| Pens                      | 5000                                                                                                    | 20                                                                                                    | 100000.00                                                                                                    |
| Papers                    | 20000                                                                                                    | 10                                                                                                    | 200000.00                                                                                                    |
| Digital signature         | IHIIIgYJKOZINYCNAQCCO<br>10BBwGggakEgaZbAHsA<br>IAOAAXADEAOQA1AF8,<br>IAOAAXADEAOQA0AF8,<br>IAQAAXADEAOQA0AF8,<br>ICAIgA6ACIAMgAwADA4<br>IICCIjI700ABgAABW8wD<br>IIbw0/udCR11ZW/Nobm0s | IIIIIZCCB4CCAQEXCZAJBGUIDGMCGGUAM<br>IgA4ADEAMQA5ADMAXwA0ACIAOgAIAD<br>ANgAiADoAIgAxADAAMAAwADAAMAAu,<br>ANQAiADoAIgAxADAAIgB9ACwAewAiAD<br>MAAwADAALgAwADAAIgB9AF0A0IIFxTT<br>QYJKoZIHvCNAQEFBQAwPJE8MDoCA1UE/<br>b2dp7YMaTHPkLiAoSW507YJuYWwadYN | IG3BgKqffKlG<br>DIAMAAIAHOALAB7<br>ADAAMAAIAHOALAB7<br>gAMQAxADkANgBf<br>CCBcEwggSpoAMC<br>AxMzZ51Qcm9j<br>UlcQubHkpMR4Y                                              |
| Encryption OZ<br>mi<br>/N | IV0AYJKoZIhvcNAQcDoll<br>IVtZW50IFRIY2hub2xvZ<br>IhvcNAQEBBQAEgYB0TF<br>eAvG5vgsJ3A19Y9fwWS<br>yVGd@@##t6J1TLjFDWI                                                                     | IVwTCCFb0CAQAxgeYwgeMCAQAwTDA<br>2llcyBMdGQuIChJbnRlcm5hbCB1c2Ug@@<br>bM4LEDVgjxEMvi@@##41XCBi0CEb2VqU<br>@@##MIPDqwmeKkwB1OAQr75PeF5cktl<br>MH865atvrPNBy4tzCCFM0GCSqGSIb3DQI                                                                     | +MTwwOgYDVQQD@@##EzNILVByb2N1<br>##b25seSkCCijl7ooABgAABW8wDQYJK<br>sDnAVDAWfhK+Fh5HuB3xW13YUXjOv<br>n5ktSMr0/W1lcaT2F6nKqM2CqCMY5Qs<br>EHATAUBggqhkiG9w0DBwQI@@##mDS |
| Save as draft             |                                                                                                    | Sign Encrypt Sav                                                                                                    | • 3                                                                                                    |

#### Steps to fill & save bid form:

- 1. Click on "Fill" link, will provide the bidding forms to fill.
- 2. Fill required details in the bidding form
- 3. Click on **Save** button to save data.

After clicking on Save button, system will redirect to the prepare offer tab with appropriate alert message and system will enable "View" "Edit" "Delete" & "Attach Document" links.

Note: You can also fill the form partially and can save as draft.

### 5.5.2 Edit Form

After preparing bid, system allows user to edit form details till final submission is not done. On final submission, system should not display edit link.

| 🔀 Technical bid (Min. manc                             | latory form(s) : 1)                     |                       |                                    |
|--------------------------------------------------------|-----------------------------------------|-----------------------|------------------------------------|
| Form Name                                              | Action                                  | Reference document(s) | ltem wise<br>document<br>uploading |
| Technical Form *<br>(Min. mandatory table / lot(s): 1) | Fill                                    | -                     | -                                  |
| Price bid (Min. mandator                               | y form(s) : 1)                          |                       |                                    |
| Form Name                                              | Action                                  | Reference document(s) | ltem wise<br>document<br>uploading |
| Price Bid Form *<br>(Min. mandatory table / lot(s): 1) | View   Edit   Delete   Attach documents | -                     | Upload<br>Documents                |
| Price summary form                                     |                                         |                       |                                    |
| Form Name                                              | Action                                  |                       |                                    |
| Price Summary                                          | View                                    |                       |                                    |

#### Figure 31

By clicking on "Save" button after updating data, system will redirect to prepare offer screen with related alert message.

#### Steps to Edit Bid:

- 1. Click on "Edit" link.
- 2. Edit the bidding form.
- 3. Click on "Save" button to save the bidding form.

After editing, system will redirect you to Prepare Offer tab with related alert message.

### 5.5.3 Delete Form

After preparing bid, system allows you to delete form (All the submitted data will be deleted) till final submission not complete.

By clicking on delete link, system will remove added details in the form and display "Fill" link with related alert message.

| Form Name                                              | Action                                | Reference document(s) | ltem wise<br>documen<br>uploadin   |  |
|--------------------------------------------------------|---------------------------------------|-----------------------|------------------------------------|--|
| Technical Form *<br>(Min. mandatory table / lot(s): 1) | Fill                                  | -                     | -                                  |  |
| Price bid (Min. mandator                               | y form(s) : 1)                        |                       |                                    |  |
| Form Name                                              | Action                                | Reference document(s) | ltem wise<br>document<br>uploading |  |
| Price Bid Form *<br>(Min. mandatory table / lot(s): 1) | View   Edit Delete   Attach documents | -                     | Upload<br>Document                 |  |
| Price summary form                                     | 1                                     |                       |                                    |  |
| Form Name                                              | Action                                |                       |                                    |  |
| Price Summary                                          | View                                  |                       |                                    |  |

#### Figure 32

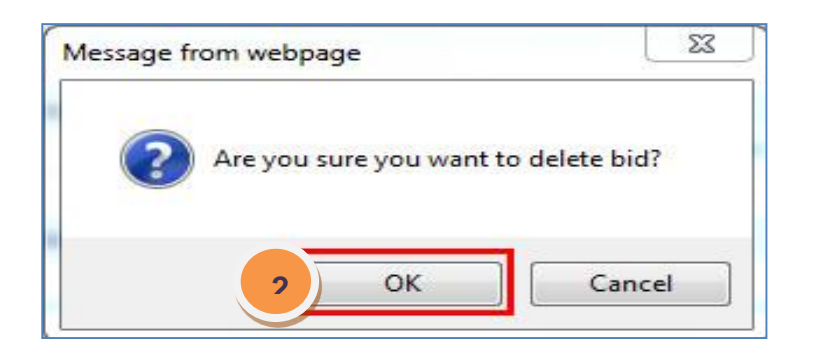

#### Figure 33

Bid deleted successfully

### Steps to Delete Form:

- 1. Click on "delete" link to delete the filled bidding form.
- 2. Click on "OK" button to confirm the deletion of bidding form.

By confirming alert message, system will redirect user to Prepare offer tab with related message.

### 5.5.4 View Form

After preparing bid, user can view inserted data using the "View" link.

| 🖂 Technical bid (Min. manc                             | latory form(s) : 1)                     |                       |                                    |
|--------------------------------------------------------|-----------------------------------------|-----------------------|------------------------------------|
| Form Name                                              | Action                                  | Reference document(s) | ltem wise<br>document<br>uploading |
| Technical Form *<br>(Min. mandatory table / lot(s): 1) | Fill                                    | -                     | -                                  |
| Price bid (Min. mandator                               | y form(s) : 1)                          |                       |                                    |
| Form Name                                              | Action                                  | Reference document(s) | ltem wise<br>document<br>uploading |
| Price Bid Form *<br>(Min. mandatory table / lot(s): 1) | View    dit   Delete   Attach documents | -                     | Upload<br>Documents                |
| Price summary form                                     |                                         |                       |                                    |
| Form Name                                              | Action                                  |                       |                                    |
| Price Summary                                          | View                                    |                       |                                    |

Figure 35

By clicking on the view link, system will display bidding data in non-editable mode.

| 1 To view the data ple     | ase <b>Decrypt &amp; Verify</b> da | ta by clicking upon <b>"Decrypt &amp; Verify"</b> I<br>Decrypt & Verify | button |  |  |  |  |
|----------------------------|------------------------------------|-------------------------------------------------------------------------|--------|--|--|--|--|
| Food and Beverages details |                                    |                                                                         |        |  |  |  |  |
| Item description           | Item quantity                      | Unit rate                                                               | Total  |  |  |  |  |
| Pens                       | 5000                               |                                                                         |        |  |  |  |  |
| Papers                     | 20000                              |                                                                         |        |  |  |  |  |
|                            |                                    |                                                                         |        |  |  |  |  |

| 1 To view the data please Decrypt & Verify data by clicking upon "Decrypt & Verify" button |                                                                     |                                                                                                    |  |  |  |  |  |
|--------------------------------------------------------------------------------------------|---------------------------------------------------------------------|----------------------------------------------------------------------------------------------------|--|--|--|--|--|
| Food and Beverages details                                                                 |                                                                     |                                                                                                    |  |  |  |  |  |
| Item quantity                                                                              | Unit rate                                                           | Total                                                                                                    |  |  |  |  |  |
| 5000                                                                                       | 20                                                                  | 100000.00                                                                                                    |  |  |  |  |  |
| 20000                                                                                      | 10                                                                  | 200000.00                                                                                                    |  |  |  |  |  |
|                                                                                            | Verify data by clicking upon "Dec<br>Item quantity<br>5000<br>20000 | Verify data by clicking upon "Decrypt & Verify" button         Item quantity       Unit rate         5000       20         20000       10 |  |  |  |  |  |

### 5.5.5 Attach Document

System will allow user to attach document directly from its system or bidder allows to attach document through "Attach Document"

### 5.5.5.1 Upload Document

User can upload documents for the reference of officer by clicking on Attach documents

| Мар     | docı       | uments 1                                                            |                   |                            |                                           |                               | « Go back to Event Dashboard                                          |
|---------|------------|---------------------------------------------------------------------|-------------------|----------------------------|-------------------------------------------|-------------------------------|-----------------------------------------------------------------------|
| Upload  | d docur    | nents Map from brie                                                 | fcase             |                            |                                           |                               |                                                                       |
| Select  | a file to  | c:\fakepa                                                           | ath\Copy of e     | Browse                     | 2                                         |                               | (*) Mandatory fields                                                  |
| Docum   | nent bri   | ef *                                                                |                   |                            |                                           |                               |                                                                       |
| Folder  | name       | Please se                                                           | lect              | ~                          |                                           |                               |                                                                       |
| Instruc | tion       | Upload<br>Any number of<br>types:<br>(*.txt,*.zip,*.po              | files can be up   | loaded. Max<br>gif,*.bmp,* | timum file size s<br>.png,*.tif,*.tiff,*. | should not e<br>.doc,*.xls,*. | exceed 20 MB. Acceptable file<br>ppt,*.pps,*.dxf,*.docx,*.xlsx,*.eml) |
| 🕑 Fil   | e uploa    | aded successfully                                                   |                   |                            |                                           |                               |                                                                       |
| Mapp    | ed do      | ocuments                                                            |                   |                            |                                           |                               |                                                                       |
| Select  | Sr.<br>No. | Document name                                                       | Document<br>brief | Size<br>(in<br>MB)         | Date and time                             | Folder<br>name                | Action                                                                |
|         | 1          | Copy of e-RFQ_<br>Energy Drink Y2013-<br>14 Annexure-III<br>(5).xls | Document          | 0.024                      | 07/04/2014<br>18:55:59                    | -                             | Move to folder<br>Move to Archive<br>Download                         |

#### Figure 38

Steps to upload doc:

- 1. Click on "Upload Documents"
- 2. Select document and fill details.
- 3. Click on "Upload" button.
- 4. After clicking on upload button, system will pop-up message "File uploaded successfully" on the same page.

### 5.5.5.2 Un-map Document

System will provide the feature to un-map the already mapped documents.

| Mapp   | ed do      | ocuments                                                            |                   |                    |                        |                |                                               |
|--------|------------|---------------------------------------------------------------------|-------------------|--------------------|------------------------|----------------|-----------------------------------------------|
| Select | Sr.<br>No. | Document name                                                       | Document<br>brief | Size<br>(in<br>MB) | Date and<br>time       | Folder<br>name | Action                                        |
|        | 1          | Copy of e-RFQ_<br>Energy Drink Y2013-<br>14 Annexure-III<br>(5).xIs | Document          | 0.024              | 07/04/2014<br>18:55:59 | -              | Move to folder<br>Move to Archive<br>Download |
|        |            |                                                                     |                   | Unma               | ар                     |                | « Go back to Event Dashboard                  |

#### Figure 39

# 5.6 Final submission

After saving data you need to click on Final submission link. Once you click on Final submission, bid would be submitted to BHEL. If you want to modify the bid after Final submission, you can click on the "Modify Bid" or to withdraw you bid, you can click on the 'Bid Withdrawal' link..

| Action                                  | Reference document(s)                                                                       | ltem wise<br>document<br>uploading                                                                                                    |
|-----------------------------------------|---------------------------------------------------------------------------------------------|----------------------------------------------------------------------------------------------------|
| Fill                                    | -                                                                                           | -                                                                                                    |
| y form(s) : 1)                          |                                                                                             |                                                                                                    |
| Action                                  | Reference document(s)                                                                       | ltem wise<br>document<br>uploading                                                                                                    |
| View   Edit   Delete   Attach documents | -                                                                                           | Upload<br>Documents                                                                                                    |
|                                         |                                                                                             |                                                                                                    |
| Final submission                        |                                                                                             |                                                                                                    |
|                                         | Action Fill Ty form(s) : 1) Action View   Edit   Delete   Attach documents Einal submission | Action     Reference document(s)       Fill     -       ry form(s) : 1)     -       Action     Reference document(s)       View   Edit   Delete   Attach documents     - |

|   | Message from webpage                                                                                                    | × |
|---|----------------------------------------------------------------------------------------------------|---|
| ? | Please note that final submission is the last step and once completed,<br>bid can be withdrawn / modified on clicking `bid withdraw` link. Are<br>you sure you want to complete final submission? |   |
|   | 2 OK Cancel                                                                                                    |   |

| You have successfully completed final | submission of your bid from | 192.168.100.102 | oy 03/21/2018 18:13:37 |
|---------------------------------------|-----------------------------|-----------------|------------------------|
|                                       |                             |                 |                        |
| Final Submission Receipt              |                             |                 |                        |
| BIDDER ONE TRICHY (BIDDERTRICY01)     |                             |                 |                        |
| Email ID                              |                             | bidderoneT@lo   | calmail.com            |
| Address                               |                             | CTM , ABAD ,G   | ujarat, India          |
|                                       |                             |                 |                        |
| 🖂 Technical bid                       |                             |                 |                        |
| Form name                             | Is                          | submitted       | Reference document(s)  |
| Technical Form *                      | Y                           | es              | -                      |
| Market Price bid                      |                             |                 |                        |
| Form name                             | Is                          | submitted       | Reference document(s)  |
| Price Bid Form *                      | Y                           | es              | -                      |
| Price summary form                    |                             |                 |                        |
| Form Name                             | Action                      |                 |                        |
| Price Summary                         | View                        |                 |                        |
| Bid withdrawal Withdraw bid           |                             |                 |                        |

#### Figure 42

### Steps to Final submission:

- 1. Click on "Final submission" link
- 2. Click on 'Final submission' button.
- 3. Take printout or export to PDF

# 5.7 Modify Bid

You can modify your bid once you made the final submission. While performing bid modification, you are allowed to modify your bid till due date.

Once you modify the bid, you previously submitted bid will get overwritten.

| Remaining tim                 | e: 0 Hrs 55 Mins                        | 56 Seconds         |              |               | Bid        | submission end date: 27/03/ | 2018 15:00:00                      |
|-------------------------------|-----------------------------------------|--------------------|--------------|---------------|------------|-----------------------------|------------------------------------|
| Response                      | Prepare Offer                           | Final submission   | Result       | APO/LOI       | PO/WO      |                             |                                    |
| 🥑 You hav                     | e successfully cor                      | npleted final subm | ssion of you | r bid from 11 | 0.227.253. | 56 by 27/03/2018 13:47:27   |                                    |
|                               |                                         |                    |              |               |            | c                           | ) Mandatory forms                  |
| 🖂 Tech                        | nical bid (Min                          | . mandatory fo     | m(s) : 1)    |               |            |                             |                                    |
| Form Name                     |                                         | Act                | on           |               |            | Reference document(s)       | ltem wise<br>document<br>uploading |
| Standard Tec<br>(Min. mandat  | :hnical Form *<br>tory table / lot(s):  | 1) View            | v            |               |            | -                           | -                                  |
| M Price                       | bid (Min. ma                            | ndatory form(s     | : 1)         |               |            |                             |                                    |
| Form Name                     |                                         | Acti               | on           |               |            | Reference document(s)       | ltem wise<br>document<br>uploading |
| Price Bid For<br>(Min. mandat | m Standard Temp<br>tory table / lot(s): | late * View<br>1)  | v            |               |            | -                           | View                               |
|                               |                                         |                    | M            | odify bid     | 1          |                             |                                    |

| Registratio | n |
|-------------|---|
|-------------|---|

| Modify bid       |                              | <b>«</b> Go back to Event Dashboard |
|------------------|------------------------------|-------------------------------------|
| Event ID         | : 211 RFQ/NIT/Er             | nquiry no. : 1401700016/001         |
| Description      | : Item wise – NCB – Open –SP |                                     |
| Show more detail |                              | View notice   Download document     |
| Modify bid       |                              |                                     |
| Remarks *        |                              | (*) Mandatory fields                |
|                  | Modify 2                     |                                     |

|  | Bid | modification | initiated |  |
|--|-----|--------------|-----------|--|
|--|-----|--------------|-----------|--|

#### Figure 45

| Remaining time                 | e: 0 Hrs 54 Mins                       | 35 Seconds           |             |               | Bid        | submission end date: 27/03/ | 2018 15:00:00                      |
|--------------------------------|----------------------------------------|----------------------|-------------|---------------|------------|-----------------------------|------------------------------------|
| Response                       | Prepare Offer                          | Final submission     | Result      | APO/LOI       | PO/WO      |                             |                                    |
| 🥑 You have                     | e successfully co                      | mpleted final submis | sion of you | r bid from 11 | 0.227.253. | 56 by 27/03/2018 13:47:27   |                                    |
|                                |                                        |                      |             |               |            |                             | •) Mandatory forms                 |
| 💌 Techr                        | nical bid (Min                         | . mandatory for      | m(s) : 1)   |               |            |                             |                                    |
| Form Name                      |                                        | Actio                | on          |               |            | Reference document(s)       | Item wise<br>document<br>uploading |
| Standard Tec<br>(Min. mandat   | hnical Form *<br>ory table / lot(s):   | 1) View              | Modify b    | id 3          |            | -                           | -                                  |
| 🖂 Price                        | bid (Min. ma                           | ndatory form(s)      | : 1)        |               |            |                             |                                    |
| Form Name                      |                                        | Actio                | on          |               |            | Reference document(s)       | ltem wise<br>document<br>uploading |
| Price Bid Forr<br>(Min. mandat | n Standard Temp<br>ory table / lot(s): | late * View          | Modify b    | id            |            | -                           | View                               |
|                                |                                        |                      | Final       | submission    |            |                             |                                    |
|                                |                                        |                      |             |               |            |                             |                                    |

### Steps for bid modification:

- 1. Click on "Modify Bid" button on prepare bid tab.
- 2. Enter the remarks and click on modify will initiate the Modification.
- 3. Clicking on 'Modify Bid' link, system will allow you to modify you previously submitted bid.
- 4. Clicking on "Final submission" button, system should over-write your previously submitted bid till the tender due date.

# 5.8 Bid withdrawal

You can withdraw your bid after final submission of bid. After withdrawal of bid, you can

update your bid and submit it again till end time of bid submission.

| Final Submission Receipt          |        |              |                       |
|-----------------------------------|--------|--------------|-----------------------|
| BIDDER ONE TRICHY (BIDDERTRICY01) | )      |              |                       |
| Email ID                          |        | bidderoneT   | @localmail.com        |
| Address                           |        | CTM , ABAE   | ) ,Gujarat, India     |
|                                   |        |              |                       |
| 🖂 Technical bid                   |        |              |                       |
| Form name                         |        | Is submitted | Reference document(s) |
| Technical Form *                  |        | Yes          | -                     |
| Market Price bid                  |        |              |                       |
| Form name                         |        | Is submitted | Reference document(s) |
| Price Bid Form *                  |        | Yes          | -                     |
| Price summary form                |        |              |                       |
| Form Name                         | Action |              |                       |
| Price Summary                     | View   |              |                       |
| Bid withdrawal Withdraw bid       |        |              |                       |

| Registration |
|--------------|
|--------------|

| Withdraw bid            |       |                   |                      | 0         | Co back to Event Dashboard   |
|-------------------------|-------|-------------------|----------------------|-----------|------------------------------|
| Event ID                | : 90  | 52                | RFQ/NIT/Enquiry no.  | Ξ         | ItemWise                     |
| Purchase group          | : PG  | 01 Trichy         | Bidding access       | Ξ         | ОТ                           |
| Event type              | : Te  | nder              | Bidding type         | Ē         | NCB/Domestic                 |
| Bid submission end date | : 03  | /22/2018 17:30:00 | Bid opening date     | 2         | 03/22/2018 17:31:00          |
| Description             | : Ite | m Wise            |                      |           |                              |
| Show less detail        |       |                   | View notice   View o | orrigendu | m detail   Download document |
| Withdraw bid            |       |                   |                      |           |                              |
|                         |       |                   |                      |           | (*) Mandatory fields         |
|                         |       |                   |                      |           | ~                            |
|                         |       |                   |                      |           |                              |
| Remarks *               |       |                   |                      |           |                              |
|                         |       |                   |                      |           |                              |
|                         |       |                   |                      |           | ~                            |
|                         |       |                   | Withdraw             |           |                              |

| <u> </u>         |                              |                     |                       |                |              |                              |            |  |
|------------------|------------------------------|---------------------|-----------------------|----------------|--------------|------------------------------|------------|--|
| Respons          | se Prepare Offer             | Final submissio     | n Result              | APO/LOI        | PO/WO        |                              |            |  |
|                  |                              |                     |                       |                |              |                              |            |  |
| $\succ$          | Technical bid                |                     |                       |                |              |                              |            |  |
| Form n           | name                         |                     |                       | ls su          | omitted      | Reference document           | (S)        |  |
| Technical Form * |                              |                     |                       | Yes            |              | -                            |            |  |
| $\times$         | Price bid                    |                     |                       |                |              |                              |            |  |
| Form n           | name                         |                     |                       | ls su          | omitted      | Reference document           | (S)        |  |
| Price B          | id Form *                    |                     |                       | Yes            |              | -                            |            |  |
| Price            | summary form                 |                     |                       |                |              |                              |            |  |
|                  | Form Name                    | 1                   | Action                |                |              |                              |            |  |
| Price Summary    |                              |                     | View                  |                |              |                              |            |  |
|                  |                              |                     | Final                 | submission     |              |                              |            |  |
| Sr.<br>No.       | Final submission dat<br>time | te & Final su<br>ad | bmission ip<br>Idress | Bid withd<br>t | rawal date & | Bid withdrawal ip<br>address | Remark     |  |
| 1                | 03/21/2018 18:13:3           | 7 192.168.1         | 00.102                | 03/21/20       | 18 18:17:44  | 192.168.100.102              | Withdraw b |  |

# 5.9 Price Impact/Price Revise

Once the officer configures, you are allowed to revise your submitted price or provide the price impact.

### 5.9.1 Price Impact

If Price impact is configured by officer then you will get an "Impact bid" link against submitted bidding form.

| Registration | Bid Submission | Modify Bid | Participation | Feedback |  |
|--------------|----------------|------------|---------------|----------|--|
|--------------|----------------|------------|---------------|----------|--|

|                                                                  |                        | (*                    | ) Mandatory form                   |
|------------------------------------------------------------------|------------------------|-----------------------|------------------------------------|
| 📷 Technical bid (Min.                                            | mandatory form(s) : 1) |                       |                                    |
| Form Name                                                        | Action                 | Reference document(s) | ltem wise<br>document<br>uploading |
| Standard Technical Form *<br>(Min. mandatory table / lot(s):     | View                   |                       | View                               |
| Price bid (Min. man                                              | datory form(s) : 1)    |                       |                                    |
| Form Name                                                        | Action                 | Reference document(s) | ltem wise<br>document<br>uploading |
| Price Bid Form Standard Templ<br>(Min. mandatory table / lot(s): | te * View Impact bio   | с.                    | View                               |

If you do not add impact or missed the date to add impact the bid, you previous bid would be considered. Evaluation would be done based on the previously submitted bid.

| Quantity | Unit rate | Total rate | Price Impact Effect | Price Impact Remarks | Price Impact (Value) | Currency By Bid |
|----------|-----------|------------|---------------------|----------------------|----------------------|-----------------|
| 10       | 11        | 110.00     | Please Select 💌     | $\sim$               | 0                    | INR             |
| 20       | 22        | 440.00     | Please Select 🔽     | <b>`</b>             | 0                    | INR             |
| 30       | 33        | 990.00     | Please Select 💌     | Ç                    | 0                    | INR             |
|          |           | 1540       |                     |                      |                      |                 |

| Sr<br>No | ltem<br>name | Quantity | Unit<br>rate        | Total<br>rate | Price Impact<br>Effect | Price Impact<br>Remarks | Price Impact<br>(Value) | Currency By<br>Bidder |
|----------|--------------|----------|---------------------|---------------|------------------------|-------------------------|-------------------------|-----------------------|
| 1        | ltem 1       | 10       | 12.1                | 121.00        | 121.00 Positive impact |                         | 10                      | INR                   |
| 2        | ltem 2       | 20       | 19 <mark>.</mark> 8 | 396.00        | Negative<br>impact     | b                       | 10                      | INR                   |
| 3        | ltem 3       | 30       | 36.3                | 1089.00       | Positive impact        | с                       | 10                      | INR                   |
|          |              |          |                     | 1606          |                        |                         |                         |                       |

#### Figure 52

| <b>•</b> • • • • • • • • • • • • • • • • • •                          |                     |                    |       |                       |                                  |
|-----------------------------------------------------------------------|---------------------|--------------------|-------|-----------------------|----------------------------------|
|                                                                       |                     |                    |       | e                     | ) Mandatory for                  |
| 🖂 Technical bid (Min. n                                               | nandatory form(s)   | : 1)               |       |                       |                                  |
| Form Name                                                             | Action              |                    |       | Reference document(s) | ltem wise<br>documer<br>uploadin |
| Standard Technical Form *<br>(Min. mandatory table / lot(s): 1)       | View                |                    |       | -                     | View                             |
| Min. mand                                                             | latory form(s) : 1) |                    |       |                       |                                  |
| Form Name                                                             | Action              |                    |       | Reference document(s) | ltem wis<br>documer<br>uploadin  |
| Price Bid Form Standard Templat<br>(Min. mandatory table / lot(s): 1) | e * View   Imp      | oact bid   View In | npact | -                     | View                             |

### Steps to enter price impact:

- 1. Clicking on Impact Bid link on prepare bid tab redirects you to your price bid with the price impact related columns.
- 2. You can fill the price impact related fields in the bidding form.
- 3. Clicking on final submission button, system should update your price bid with the price impact fields.

### 5.9.2 Price Revise

If Price revise is configured by the officer then you will be allowed to revise your price. System will provide you the link as "Price Revise" against submitted bidding form.

Clicking on 'Price revise' link, you will be redirected to the bidding form and allowed to edit the unit rate.

| Response                        | Prepare Offer                           | Final submission      | Participation      | PO/WO         |                           |                                    |
|---------------------------------|-----------------------------------------|-----------------------|--------------------|---------------|---------------------------|------------------------------------|
| 🥑 You have                      | successfully com                        | pleted final submissi | on of your bid fro | m 110.227.253 | 56 by 29/03/2018 12:11:32 |                                    |
|                                 |                                         |                       |                    |               | e                         | ) Mandatory form                   |
| 💌 Techr                         | nical bid (Min.                         | mandatory form        | (s):1)             |               |                           |                                    |
| Form Name                       |                                         | Action                |                    |               | Reference document(s)     | ltem wise<br>document<br>uploading |
| Standard Tech<br>(Min. mandato  | hnical Form *<br>ory table / lot(s):    | 1) View               |                    |               |                           | View                               |
| M Price                         | bid (Min. man                           | datory form(s) :      | 1)                 |               |                           |                                    |
| Form Name                       |                                         | Action                |                    |               | Reference document(s)     | ltem wise<br>document<br>uploading |
| Price Bid Forn<br>(Min. mandate | n Standard Templ<br>ory table / lot(s): | ate * View  <br>1)    | Revise Bid         |               | -                         | View                               |
|                                 |                                         |                       |                    |               |                           |                                    |
|                                 |                                         |                       | Final submiss      | ion           |                           |                                    |

Clicking on the Revise bid, system would allow to edit the unit rate to you. All the calculation would be done again as per the revise unit rate.

If you do not revise or missed the date to revise the bid, you previous bid would be considered. Evaluation would be done based on the previously submitted bid.

| Price bid | open      |     |           |                     | 1          |
|-----------|-----------|-----|-----------|---------------------|------------|
| pbo       |           |     |           |                     |            |
| s no      | item name | qty | unit rate | unit of measurement | total rate |
| 1         | laptop    | 100 |           | 62                  |            |
| 2         | keyboards | 200 |           | 52                  |            |
| 3         | mouse     | 400 |           | 45                  |            |
| 4         | harddisk  | 500 |           | 45                  |            |

# 5.10 Response to Query by officer

During the Evaluation, BHEL may ask you the query or ask for the uploading supporting documents.

You will get email notification on raising the query and you can respond to the query from the Participation tab.

| Event dashboard         |                                      |                                              |
|-------------------------|--------------------------------------|----------------------------------------------|
| Event ID<br>Description | : 130<br>: SS RICE TRAY (HALF SIZE)  | RFQ/NIT/Enquiry no. : 2001700083/DRMS/1      |
| Show more detail        |                                      | View notice   Download document              |
| Remaining time: Bidding | time over                            | Bid submission end date: 23/03/2018 11:49:00 |
| Response Prepare 0      | Offer Final submission Participation | n PO/WO                                      |
| 🖾 Technical bid         |                                      | Bid opening date & time: 23/03/2018 10:28    |
| Clarification Resp      | bond                                 |                                              |
| 🔔 Result not yet share  | d                                    |                                              |
| Price bid               |                                      | Bid opening date & time: 23/03/2018 12:30    |
| Clarification Resp      | bond                                 |                                              |
| 🔔 Result not yet share  | d                                    |                                              |

Clicking on the Respond link, you would get the list of the queries BHEL has asked.

| Configure clarif   | ication               |                      |                   | <b>«</b> Go back to Ever | it Dashboard |
|--------------------|-----------------------|----------------------|-------------------|--------------------------|--------------|
| Event ID           | : 130                 | RFC                  | )/NIT/Enquiry no. | : 2001700083/E           | ORMS/1       |
| Description        | : SS RICE TRA         | Y (HALF SIZE)        |                   |                          |              |
| Show more detail   |                       |                      |                   | View notice   Downlo     | ad document  |
| Response end date  | 30                    | 0/03/2018 23:00:00   |                   |                          |              |
| Clarification Re   | sponse                |                      |                   |                          |              |
| Sr. No. Query      |                       | Posted date and time | Response          | Response date and time   | Action       |
| 1<br>Please upload | d supporting document | 29/03/2018 23:01:44  | Not Responded     | -                        | View Reply   |

From the Reply link in the Action, you can reply to the query and upload the required documents.

| Clarification respo                         | onse           |                           |                   |                 |                        |                            | « Go back            |
|---------------------------------------------|----------------|---------------------------|-------------------|-----------------|------------------------|----------------------------|----------------------|
| Event ID<br>Description<br>Show more detail | : 1<br>: S     | 30<br>S RICE TRAY (HALF : | RFQ/NIT<br>SIZE)  | /Enquiry no.    | : 200<br>View not      | 01700083/D<br>Ice   Downlo | RMS/1<br>ad document |
| Response end date                           | 30/03/2        | 018 23:00:00              |                   |                 |                        |                            |                      |
| Post question                               | Please up      | oload supporting do       | ocument           |                 |                        |                            |                      |
| Reference document(s)                       | Sr.<br>No.     | Document<br>name          | Document brief    | SIZE (Ir<br>MB) | Date and time          | Status                     | Action               |
|                                             |                |                           | No rec            | cord found.     |                        |                            |                      |
| Answer(s) *                                 | Normal<br>Supp | Font     Font     Font    | Size - Ar A -     | e Inserted text | 2<br>2<br>2            |                            | Words: 3             |
|                                             | Sr.            | Document                  | Document brief    | Size (in MB)    | Date and               | Status                     | Action               |
|                                             | 1              | Doc1.docx                 | Document          | 0.011           | 29/03/2018<br>23:05:12 | Approved                   | Delete  <br>Download |
|                                             |                | Save                      | e as Draft Publis | sh              |                        |                            |                      |

You need to give response till if officer has defined the timeline for the response which would be displayed in the Response end date & time.

### Steps to respond to query:

- 1. Click on the Participation tab
- 2. Submit the remarks
- 3. Click on the Respond link
- 4. Click on the Reply Link

5. Submit the Response.

# 5.11 Participation

You need to enter the remarks as you are attending the bid opening. You will have individual and comparative bid reports as provided by the BHEL for the defined duration.

You would be getting the email notification once result is shared by the BHEL and would be available in the portal.

| Remaining time: Bi | Remaining time: Bidding time over |                  |               |       |  |  |  |  |
|--------------------|-----------------------------------|------------------|---------------|-------|--|--|--|--|
| Response           | Prepare Offer                     | Final submission | Participation | PO/WO |  |  |  |  |
|                    |                                   |                  |               | ^     |  |  |  |  |
| Remarks *          |                                   |                  |               | ~     |  |  |  |  |
|                    | Submit                            |                  |               |       |  |  |  |  |

| Remaining tim               | Remaining time: Bidding time over |                      |        |            | Bid                                 | submission end date: 22/03/2018 16:35:00 |  |  |
|-----------------------------|-----------------------------------|----------------------|--------|------------|-------------------------------------|------------------------------------------|--|--|
| Response                    | Prepare Offer                     | Final submission     | Result | APO/LOI    | PO/WO                               |                                          |  |  |
| 🔂 Techr                     | nical bid                         |                      |        |            | Bid                                 | opening date & time: 22/03/2018 16:36    |  |  |
| Clarification View Response |                                   |                      |        |            |                                     |                                          |  |  |
| Minimum m                   | ember's consent                   | requires for opening |        | 1          |                                     |                                          |  |  |
| Bid opening                 | Bid opening status                |                      |        | Opened     | Opened                              |                                          |  |  |
| BHEL Office                 | r-1                               |                      |        | Consent    | Consent given on 22/03/2018 18:02   |                                          |  |  |
| BHEL Office                 | r-2                               |                      |        | Consent    | Consent for opening is not received |                                          |  |  |
|                             | Ridd                              | ar Nama              |        |            |                                     | Rid avaluation status                    |  |  |
| Dama Ridda                  | - 002 (00001716                   |                      |        | Eligible / | bid evaluation status               |                                          |  |  |
| Demo bidde                  | 1 002 (00001710                   | (0)                  |        | Eligible ( | Eligible (Approved)                 |                                          |  |  |
| Bidder 001                  | (000023505)                       |                      |        | Eligible ( | Approved)                           |                                          |  |  |
|                             | For                               | m name               |        |            |                                     | Reports                                  |  |  |
| Standard Te                 | chnical Form *                    |                      |        | Individua  | I   Compara                         | tive                                     |  |  |

| 😰 Price bid                                   | Bid opening date & time: 22/03/2018 18:26 |  |  |  |
|-----------------------------------------------|-------------------------------------------|--|--|--|
| Clarification View Response                   |                                           |  |  |  |
| Minimum member's consent requires for opening | 2                                         |  |  |  |
| Bid opening status                            | Opened                                    |  |  |  |
| BHEL Officer-1                                | Consent given on 22/03/2018 18:39         |  |  |  |
| BHEL Officer-2                                | Consent given on 22/03/2018 18:41         |  |  |  |
| AJEETKUMAR JAISWAL                            | Consent for opening is not received       |  |  |  |
| Bidder Name                                   | Bid evaluation status                     |  |  |  |
| Bidder 001 (000023505)                        | Eligible (Approved)                       |  |  |  |
| Demo Bidder 002 (000017166)                   | Eligible (approved)                       |  |  |  |
| Form name                                     | Reports                                   |  |  |  |
| Price Bid Form Standard Template *            | Individual   Comparative                  |  |  |  |

### 5.11.1 Individual report

This report will display you the details of your bid made for the different forms.

| Individual report                                                                      |                                                                                                    |                                                                             |             |                                                                     |           | « Go                               | back to Event Dashboard                                              |
|----------------------------------------------------------------------------------------|----------------------------------------------------------------------------------------------------|-----------------------------------------------------------------------------|-------------|---------------------------------------------------------------------|-----------|------------------------------------|----------------------------------------------------------------------|
| Event ID<br>Department<br>Event type<br>Bid submission end date<br>Brief scope of work | : 1936<br>: Procu<br>: Tendo<br>: 02 Jun<br>: Food                                                                                                    | 1936<br>Procurement<br>Tender<br>02 Jun 2014 14:35:00<br>Food and beverages |             | Reference No.<br>Bidding access<br>Bidding type<br>Bid opening date |           | : 11<br>: Li<br>: N.<br>bi<br>: 02 | 2345<br>mited<br>ational competitive<br>dding<br>2 Jun 2014 14:36:00 |
| Food and beverages                                                                     |                                                                                                    |                                                                             |             |                                                                     |           |                                    |                                                                      |
| -                                                                                      |                                                                                                    |                                                                             |             |                                                                     |           | В                                  | idder's name: bidder & co                                            |
| Food and Beverages details                                                             |                                                                                                    |                                                                             |             |                                                                     |           |                                    | Form submission count: 1                                             |
| Item description                                                                       |                                                                                                    | ltem qua                                                                    | ntity       |                                                                     | Unit rate |                                    | Total                                                                |
| Pens                                                                                   |                                                                                                    | 5000                                                                        |             |                                                                     | 2         |                                    | 10000.00                                                             |
| Papers 20000                                                                           |                                                                                                    | 20000                                                                       | 1           |                                                                     |           | 20000.00                           |                                                                      |
| List of Files Uploaded                                                                 |                                                                                                    |                                                                             |             |                                                                     |           |                                    |                                                                      |
| File name                                                                              |                                                                                                    |                                                                             | Description |                                                                     |           |                                    | Download                                                             |
|                                                                                        |                                                                                                    |                                                                             | No Files    | Found                                                               |           |                                    |                                                                      |
|                                                                                        |                                                                                                    |                                                                             |             |                                                                     |           | В                                  | idder's name: bidderthree                                            |
| Food and Beverages details                                                             |                                                                                                    |                                                                             |             |                                                                     |           |                                    | Form submission count: 1                                             |
| Item description                                                                       |                                                                                                    | ltem quar                                                                   | ntity       |                                                                     | Unit rate | Т                                  | otal                                                                 |
| Pens                                                                                   |                                                                                                    | 5000                                                                        |             |                                                                     | 20        | 1                                  | 00000.00                                                             |
| Papers                                                                                 |                                                                                                    | 20000                                                                       |             |                                                                     | 10        | 200000.00                          |                                                                      |
| List of Files Uploaded                                                                 |                                                                                                    |                                                                             |             |                                                                     |           |                                    |                                                                      |
| File name                                                                              | File name Description Download                                                                                                    |                                                                             |             |                                                                     | Download  |                                    |                                                                      |
|                                                                                        |                                                                                                    |                                                                             | No Files    | Found                                                               |           |                                    |                                                                      |
| 🏧 🕅 🗙 📾 🚍                                                                              | HTML W X Dear The Second Action Control Control Contro |                                                                             |             |                                                                     |           |                                    |                                                                      |

### 5.11.2Comparative report

This report will display you the details of your bid made for the different forms comparing with the bids of all the other participants.

| Comparative report         |                       |                     |           | Go back to Event Dashboard      |
|----------------------------|-----------------------|---------------------|-----------|---------------------------------|
| Event ID                   | : 1936                | Reference No.       | :         | 12345                           |
| Department                 | : Procurement         | Bidding access      | :         | Limited                         |
| Event type                 | : Tender              | Bidding type        | :         | National competitive<br>bidding |
| Bid submission end date    | : 02 Jun 2014 14:35:0 | 00 Bid opening date | :         | 02 Jun 2014 14:36:00            |
| Brief scope of work        | : Food and beverages  |                     |           |                                 |
|                            |                       |                     | View i    | notice   Download document      |
| Food and beverages         |                       |                     |           | Horizontal view                 |
| Food and Beverages details |                       |                     |           |                                 |
| Item description           | Item quantity         |                     |           |                                 |
| Pens                       | 5000                  | Bidder's name       | Unit rate | Total                           |
|                            |                       | bidder & co         | 2         | 10000.00                        |
|                            |                       | bidderthree         | 20        | 100000.00                       |
|                            |                       |                     |           |                                 |
| Papers                     | 20000                 | Bidder's name       | Unit rate | Total                           |
|                            |                       | bidder & co         | 1         | 20000.00                        |
|                            |                       | bidderthree         | 10        | 200000.00                       |

# 5.12 View profile

You can view your profile by performing below mentioned steps.

| Welcome Demo Bidder    | r 001   Contact Us   Logout    |
|------------------------|--------------------------------|
| 29/03/2018 21:09:32 IS | T   Last login info   Settings |
| Session Remaining time | Add buyer organization         |
|                        | View profile                   |
|                        | Change Password                |
|                        | Feedback                       |

#### Figure 59

| View bidder's profile |             |             |              |  |
|-----------------------|-------------|-------------|--------------|--|
| Vendor Details        |             |             |              |  |
| Sr No                 | Vendor Code | Unit        | Action       |  |
| 1                     | 000023505   | Trichy BHEL | View profile |  |

| View bidder's profile         |                   |                      |                                                    |  |  |
|-------------------------------|-------------------|----------------------|----------------------------------------------------|--|--|
| Authorized Signatory Details  |                   |                      |                                                    |  |  |
| Country                       | India             | Organization PAN     | ABCDE1234A                                         |  |  |
| First Name                    | Demo              | Last Name            | Bidder 001                                         |  |  |
| Person name                   | Demo Bidder 001   | Designation          |                                                    |  |  |
| Mobile no.                    | 12345             | Phone no.            |                                                    |  |  |
| Email ID                      | bidder1@gmail.com |                      |                                                    |  |  |
| Alternate Email ID            |                   | Alternate Email ID 2 |                                                    |  |  |
| Alternate Email ID 3          |                   | Fax                  |                                                    |  |  |
| Website                       |                   | Time zone            | (GMT+05:30) Bombay, Calcutta,<br>Madras, New Delhi |  |  |
| Business category<br>keywords | test              |                      |                                                    |  |  |
| Vendor Code                   | 000023505         |                      |                                                    |  |  |
| Contact Details               |                   |                      |                                                    |  |  |
| Company/Individual<br>name    | Bidder 001        |                      |                                                    |  |  |

| Company/Individual<br>name | Bidder 001 |                     |           |
|----------------------------|------------|---------------------|-----------|
| Address                    | Ahmedabad  |                     |           |
| State                      | Gujarat    | City                | Ahmedabad |
| Postal Code/Zip            | 380013     |                     |           |
| Additional Contact         | Details    |                     |           |
| Mobile no.                 |            | Phone no.           |           |
| Email ID                   |            | Fax                 |           |
| Address                    |            |                     |           |
| Country                    |            | State               |           |
| City                       |            | Postal Code/Zip     |           |
| Bank Details               |            |                     |           |
| Bank Name                  |            | Bank Branch         |           |
| Branch Code                |            | Bank Account Number |           |
| IFSC Code                  |            |                     |           |

| Suppor          | rting documents                                        |                   |                  |                                                |                             | ^         |
|-----------------|--------------------------------------------------------|-------------------|------------------|------------------------------------------------|-----------------------------|-----------|
| Sr.<br>No.      | Document name                                          | Mandatory documen | t                | Brief                                          | Upload date & time          | Action    |
| 1               | Doc.docx                                               | PAN CARD          | Cop              | y of PAN CARD                                  | 17/03/2018 17:14:54         | Downlo: 🗸 |
| <               |                                                        |                   |                  |                                                |                             | >         |
| Digital         | certificate detail                                     |                   |                  |                                                |                             |           |
|                 |                                                        |                   |                  |                                                |                             |           |
| Signir          | ng certificate                                         |                   | Encrypt          | ion certificate                                |                             |           |
| Subject         | CN=Bidder 0001, O=Bidder Company 0001,<br>C=IN         |                   | Subject          | CN=Bidder 0001, O=Bidder Company 0001,<br>C=IN |                             | 1,        |
| lssuer          | CN=e-Procurement Technologies Ltd. (Internal use only) |                   | lssuer           | CN=e-Procuren<br>use only)                     | nent Technologies Ltd. (Int | ernal     |
| Serial<br>numbe | Serial 7A00000F801209932ACD1A470100000000F80           |                   | Serial<br>number | 7A00000F8012                                   | 09932ACD1A4701000000        | 000F80    |
| Valid<br>from   | 01/03/2018 14:44:49                                    |                   | Valid<br>from    | 01/03/2018 14                                  | 1:44:49                     |           |
| Valid to        | 01/03/2019 14:54:49                                    |                   | Valid to         | 01/03/2019 14:54:49                            |                             |           |
|                 |                                                        |                   |                  |                                                |                             |           |

### Steps to view profile:

- 1. Click on 'Settings' menu
- 2. Click on 'Edit profile' sub menu

# 5.13 Change password

You can change password using this functionality.

| Welcome Demo Bidde     | r 001   Contact Us   Logout    |
|------------------------|--------------------------------|
| 29/03/2018 21:09:32 IS | T   Last login info   Settings |
| Session Remaining time | Add buyer organization         |
|                        | View profile                   |
|                        | Change Password                |
|                        | Feedback                       |
|                        | Feedback                       |

Figure 64

| Change password    |          |  |
|--------------------|----------|--|
|                    |          |  |
| Old password *     | •••••    |  |
| New password *     | ••••     |  |
| Confirm password * | •••••    |  |
| [                  | Update 3 |  |

Figure 65

#### Steps to change password:

- 1. Click on 'setting' menu
- 2. Click on 'Change password'
- 3. Click 'Update' button

×

# 5.14 Feedback

You can give your valuable feedbacks for the system.

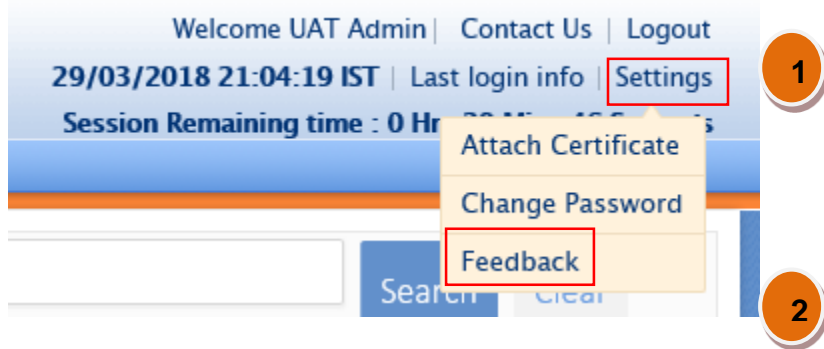

Figure 66

#### Feedback

| Subject     |                                                                                                    |        |
|-------------|----------------------------------------------------------------------------------------------------|--------|
| Description |                                                                                                    | <<br>~ |
|             | Submit                                                                                                    |        |
| Note :      | Enter feedback will be submitted to our support help desk on bhel.support@abcprocure.com.<br>you can find contact details of our support team on Contact Us page. |        |
|             |                                                                                                    |        |

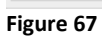

#### **Steps to Give Feedback:**

- 1. Click on 'setting' menu
- 2. Click on 'Feedback'
- 3. Enter Subject and description of feedback and click 'Submit' button

# 6 Logout

You can logout from the system using this functionality.

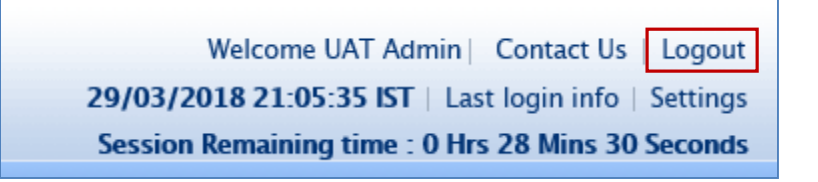

Figure 68

#### Steps to logout:

1. Click on "Logout" link from the menu panel

On successful logout, you would be redirected to the home page of the website.

# 7 Do's and Don'ts / Best practice

- Don't wait till last minute for bid submission as you may encounter a problem of internet connection failure, hardware or power failure or you may not get good internet speed.
- Keep sufficient back up options such as PC, internet connection etc. so that in case of failure, you have an alternative option for bid submission
- Participate in a mock procurement event to understand the bid submission process thoroughly well in advance.

#### **Disclaimer:**

The information contained in this document represents the current views of e-Procurement Technologies Limited (EPTL) and are proprietary to EPTL on the issues discussed as of the date of publication. Because EPTL must respond to changing market conditions, it should not be interpreted to be a commitment on the part of EPTL, and EPTL cannot guarantee the accuracy of any information presented after the date of publication. This document is for informational purposes only. EPTL MAKES NO WARRANTIES, EXPRESS OR IMPLIED, IN THIS DOCUMENT.

-----End of the Document------